# **UniNet** iColor 540

# Guía rápida de instalación

BRILDOR

todo para la personalización

Desempaqueta la impresora y verifica que tiene todos sus componentes. Retira la cinta naranja de seguridad de todos sus lados. Luego, abre la tapa superior de la impresora.

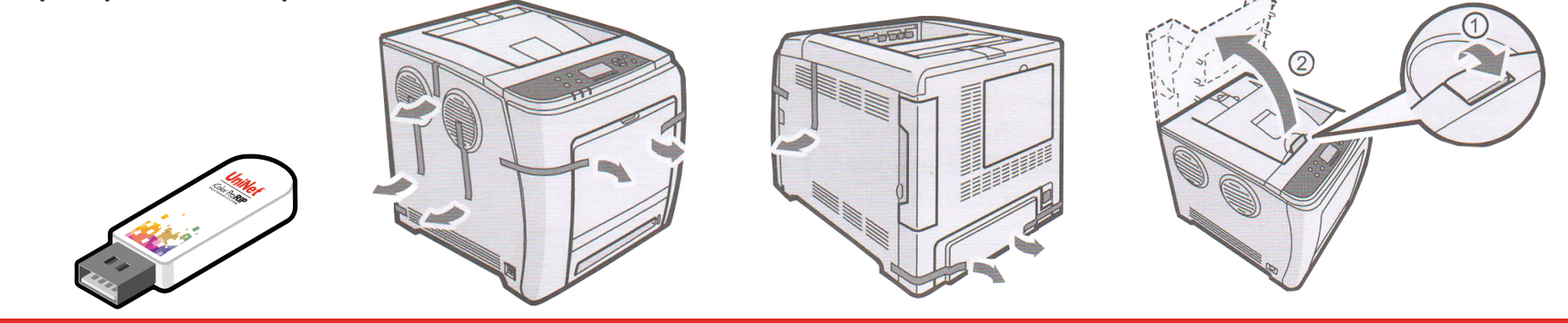

2. Extrae el tóner blanco. Retira el material de protección que lo recubre. Reinstala el tóner blanco en la impresora.

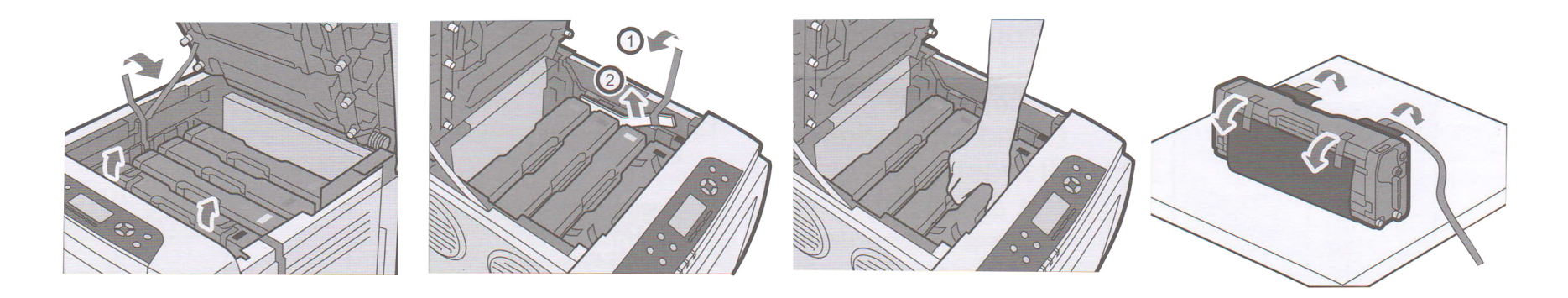

3. En el USB provisto con la impresora se encuentra el drive de instalación de la impresora y el software iColor ProRIP (Paso 5).

#### No conectes la impresora al ordenador hasta que el software lo indique expresamente.

4. La iColor 540 tiene tres posibles configuraciones de impresión ("Print Queues"). Cada una de éstas coincide con la "Cola de Impresión" del iColor ProRIP (Paso 13).

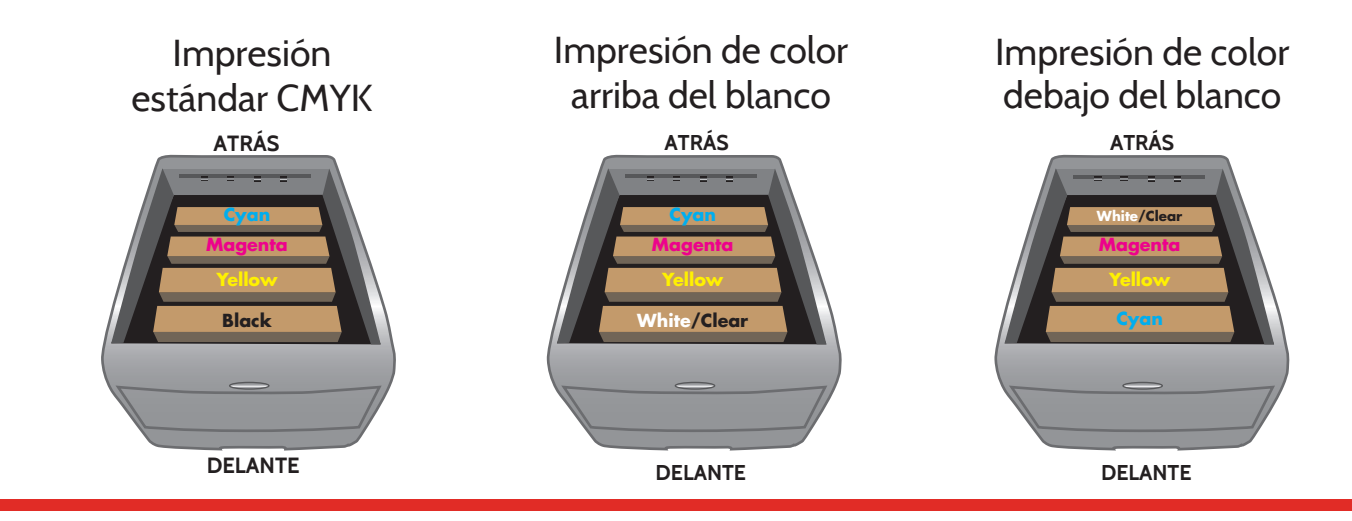

5. Instala el iColor ProRIP y luego el drive de instalación de la impresora.

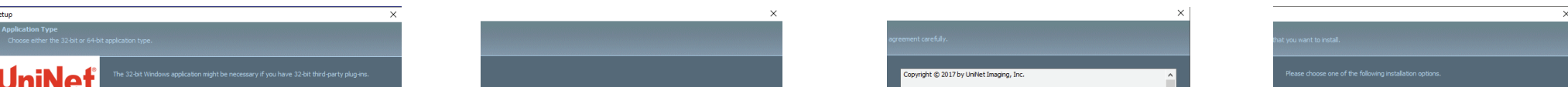

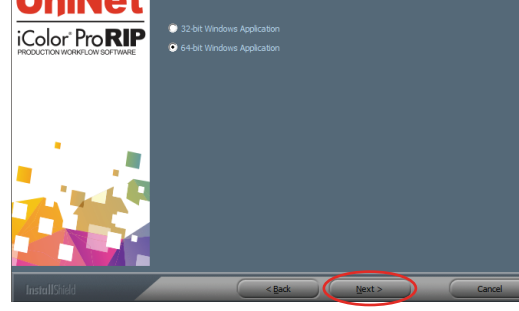

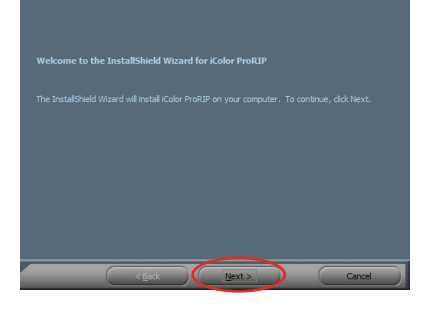

| Univet Imaging, Inc.      |
|---------------------------|
| 3232 West El Segundo Blvd |
| Hawthome, CA 90250        |
| (631) 590-1040            |
| (004) 000 4010            |

END USER LICENSE AGREEMENT

This End User License Agreement (this 'BLA') is a legal agreement between you (Licensee) and Uniket Imaging, inc. (Licensor), the author of Uniket Cicol ProRP, including all HTM. Res, VM. Res, Java Res, graphics Res, animation Res, data Res, technology, devolgement tools, sorgits and programs, both in object code and source co (the "Software"), the deliverables provided pursuant to this ELLA, which may include associated media, printed materials, and "onite" or detornic idocumentation.

By installing, copying, or otherwise using the Software, Licensee agrees to be bound by the terms and conditions set forth in this EULA. If Licensee does not agree to the terms and conditions set forth in this EULA, then Licensee may not download, install, or use the Software.

I accept the terms of the locrose agreement
 I do not accept the terms of the locrose agreement

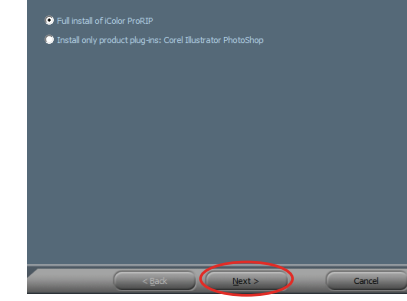

|        |        |   |      |        | × |
|--------|--------|---|------|--------|---|
|        |        |   |      |        |   |
|        |        |   |      |        |   |
|        |        |   |      |        |   |
|        |        |   |      |        |   |
|        |        |   | _ Qi | ange   |   |
|        |        |   |      |        |   |
|        |        |   |      |        |   |
|        |        |   |      |        |   |
|        |        |   |      |        |   |
|        |        |   |      |        |   |
|        |        |   |      |        |   |
|        |        |   |      |        |   |
|        |        |   |      |        |   |
|        |        |   |      |        |   |
|        |        |   |      |        |   |
|        |        |   |      |        |   |
|        |        |   |      |        |   |
|        |        |   |      |        |   |
|        |        |   |      |        |   |
| < Back | Next > |   |      | Cancel |   |
|        |        | - |      |        |   |

| Setup will add program icons to the Program Folder listed below. You may type a new folder<br>name, or select one from the existing folders list. Click Next to continue. |   |
|----------------------------------------------------------------------------------------------------|---|
|                                                                                                    |   |
| Color ProRIP                                                                                                    |   |
|                                                                                                    |   |
| Existing Folders:                                                                                                    | - |
| Accessories<br>Administrative Tools<br>APE/20mt<br>Bodup and Sync from Google<br>Bodu Sond Sync from Google<br>Cone WebSchub / 9                                          |   |
| CorelDRAW Graphics Suite X8 (64-bit)<br>Dropbox                                                                                                    |   |
| Games                                                                                                    | ~ |
|                                                                                                    |   |
| < Back Next > Cancel                                                                                                    |   |

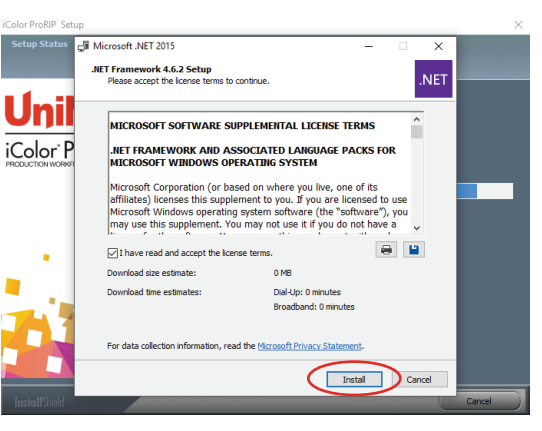

#### BRILDOR.COM

#### Al finalizar la instalación del iColor ProRIP, comenzará el proceso de configuración. Para esto se requiere conexión a internet.

| Confirma el inicio del proceso de configuración .                                                                                                    | 7. Haz click en "Install Printer".                                                                                             | <b>8</b> . Elige iColor 540 y haz click en "OK".                                                        |
|----------------------------------------------------------------------------------------------------|----------------------------------------------------------------------------------------------------|----------------------------------------------------------------------------------------------------|
| First Time Setup                                                                                                    | Create Queue Wizard                                                                                                    | Create Queue Wizard                                                                                     |
| You are running iColor ProRIP for the first time. Please review initial settings and modify to<br>suit your preferences.                                                    | Printer Defaults                                                                                                    | Install Printer X Select a printer from the list you want iColor ProRIP to support                      |
| Where applicable, all numeric values will be displayed using the selected units and number of decimal places set below.                                                     | Assign a default printer for this production queue.<br>Select the default printer, print mode, and output port for this queue: | Search:     Clear       Select none     Items selected: 1       UniNet iColor 540     Items selected: 1 |
| Set display units: inches<br>Set number of decimal places: 2<br>To change these settings, and for advanced options, click on 'Tools->Options' after the application begins. | Printer:<br>Port: FILE V<br>Print mode: V<br>Back Next Cancel                                                                  | DEOK NEXT Cancel                                                                                        |

### 9. Haz click en "Next" para instalar las configuraciones de impresión.

## 10. Configuración finalizada.

| Create Queue Wizard                                                                                                    | Create Queue Wizard                                                                                                    | Create Queue Wizard                                                                                                    |  |  |  |
|----------------------------------------------------------------------------------------------------|----------------------------------------------------------------------------------------------------|----------------------------------------------------------------------------------------------------|--|--|--|
| Add Printer                                                                                                    | Add Printer                                                                                                    | Add Printer                                                                                                    |  |  |  |
| Device Package Search                                                                                                    | Copying Device Packages                                                                                                    | Configuration Summary                                                                                                    |  |  |  |
| <ul> <li>Search for new printer package(s) from DVD or Cloud server.</li> <li>Search Cloud server for printer package(s).</li> <li>Internet access required for this search to take place</li> </ul>                                                                                          | Overall copy progress           Installation Complete                                                                                 | You have completed the Install Device Wizard.           UniNet iColor 540           Driver package [Version 1.40]: Installed successfully |  |  |  |
| Search DVD. Please insert Printer DVD supplied with Rip Software Opon't search automatically, I will choose the search location Select this option if you would like to select a printer package from a specific location. This printer package may not be the most recent version available. | Download progress UNINT550. 1.40.R.pkg64 From updater.cadlink.com Downloaded: 7.43 MB copied in 0 seconds Transfer rate: 16.03 MB/Sec |                                                                                                    |  |  |  |
| Browse                                                                                                    | Extraction progress  Extraction Complete  Device package update is complete. Click 'Next' to continue.                                |                                                                                                    |  |  |  |
| Back Next Cancel<br>Back Next Cancel                                                                                                    | Next<br>Back Next Cancel                                                                                                    | Finish<br>Back Next Cancel                                                                                                    |  |  |  |

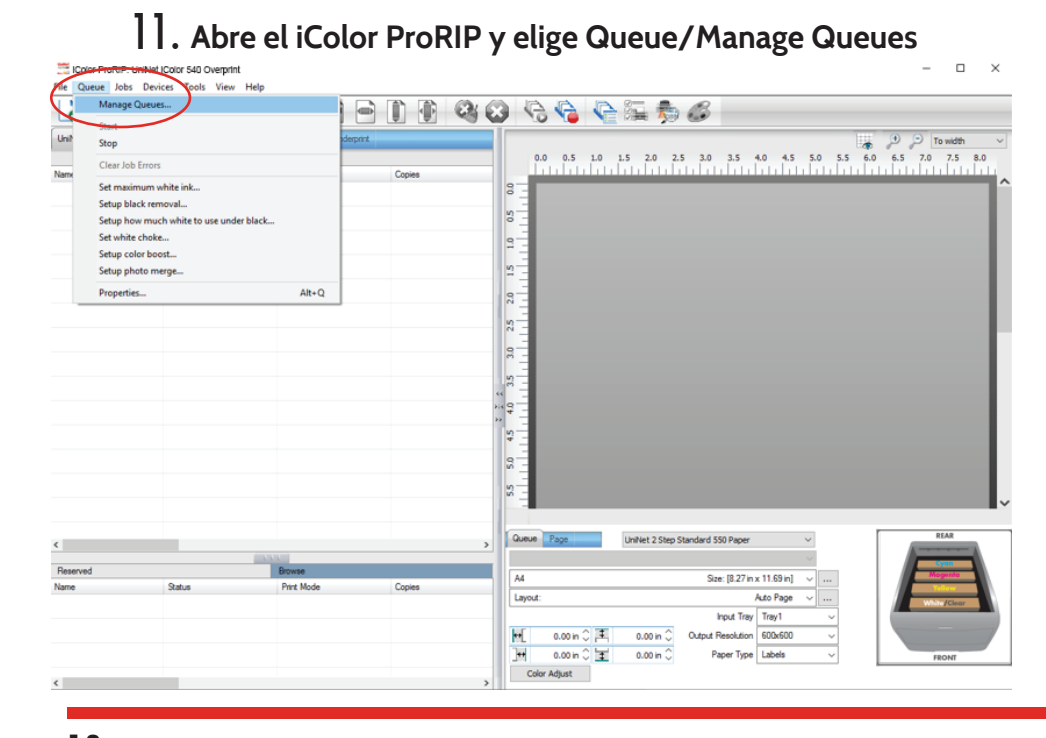

13. Elige la configuración y el modo de impresión ("Print Que" y "Print Modes). Este último muestra los valores predeterminados de: cobertura del blanco, tamaño del papel, bandeja, impresión

12. En el menú elige el puerto y haz click en "Close".

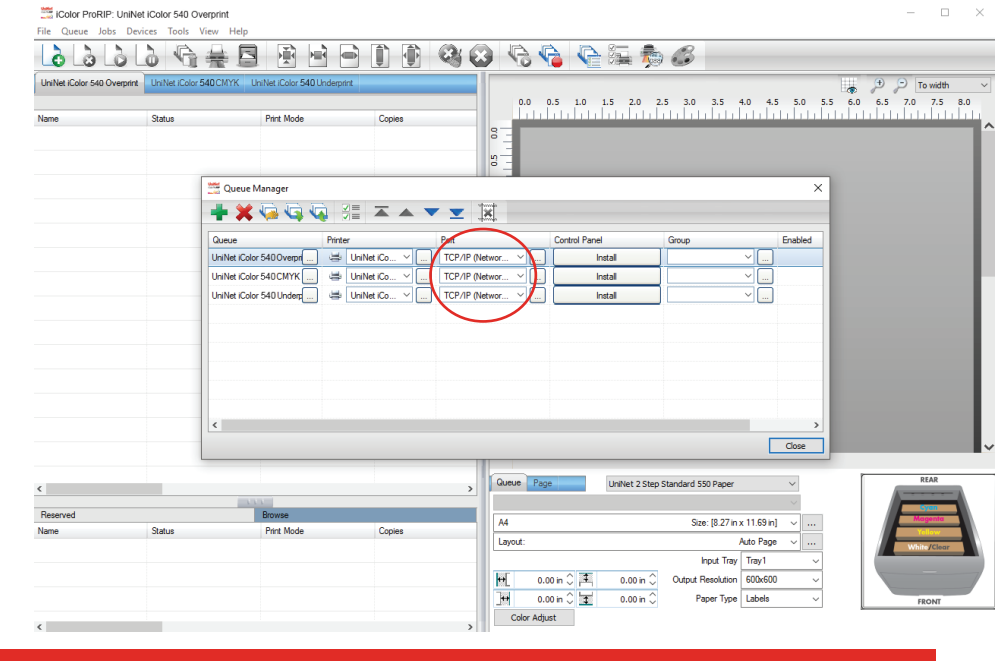

14. Carga el archivo y haz click en el ícono verde del menú. Elige el archivo deseado y haz click en el ícono de imprimir del menú.

#### en espejo ... Puedes cambiar estos valores según lo requieras.

Podrás ver un ícono que muestra la configuración de impresión que elegiste .

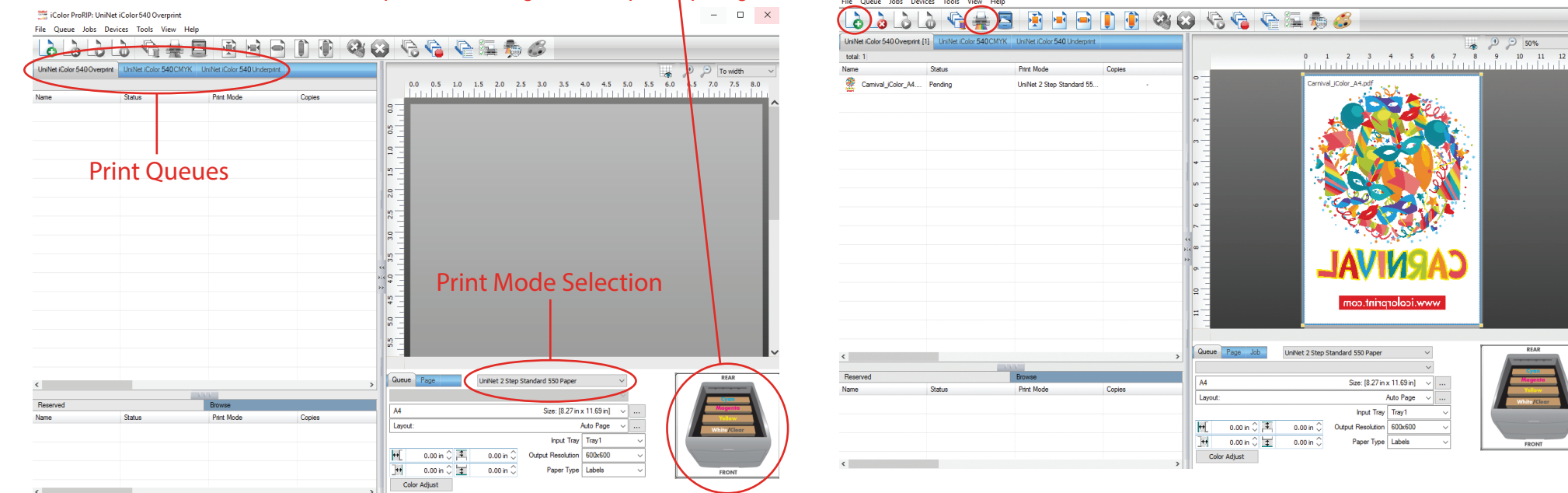

Más información en el Manual de Usuario tanto de la impresora como del iColor ProRIP

#### BRILDOR.COM